Step1 Go to SIIT ADMISSION (tu.ac.th)

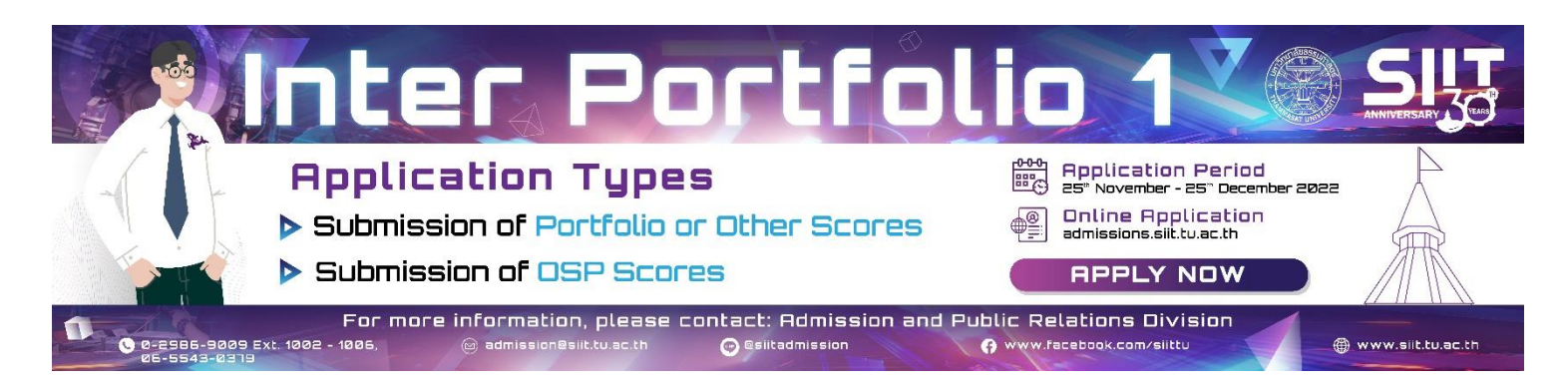

Step2 Log in

| ×    | LOGIN                                                     |
|------|-----------------------------------------------------------|
| E-ma | il<br>ter username                                        |
| Pass | word $\rightarrow$ Citizen ID or Passport<br>ter password |
|      | Forgot Password                                           |
|      | LOGIN Register                                            |

Step3 Click on 'Application Status' button

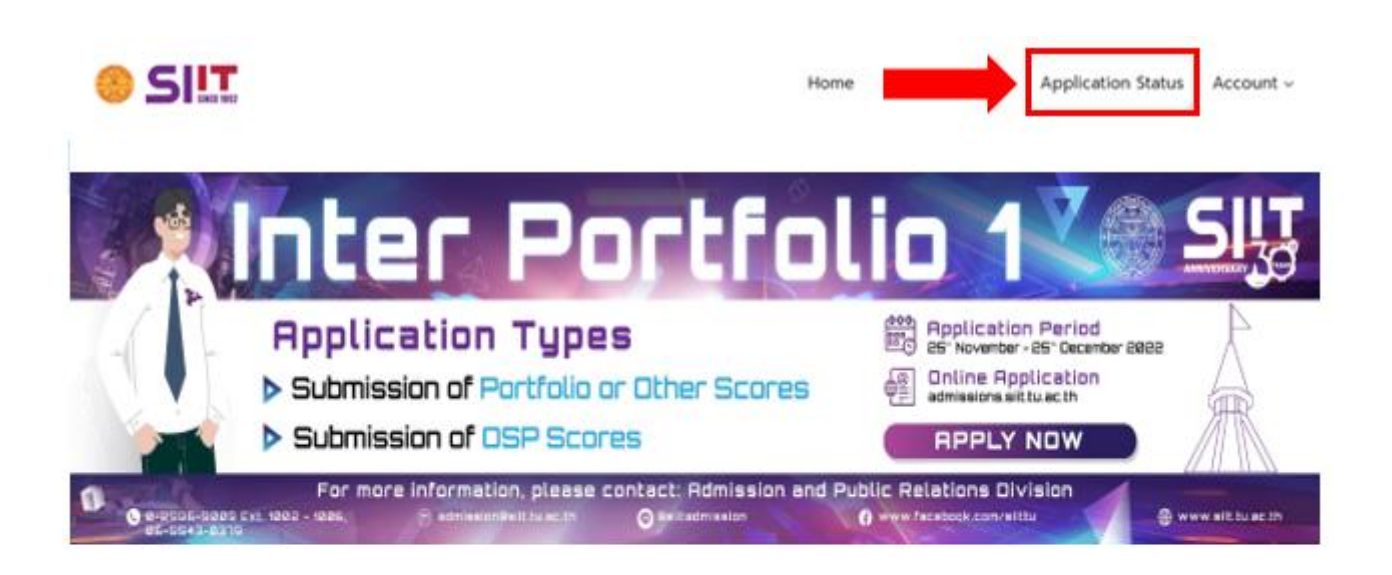

## ADMISSION SCHEDULE FOR SEMESTER 1/2023

Welcome to SIIT Admission System,

## Step4 Click on 'Registration for student ID' button (Blue Color)

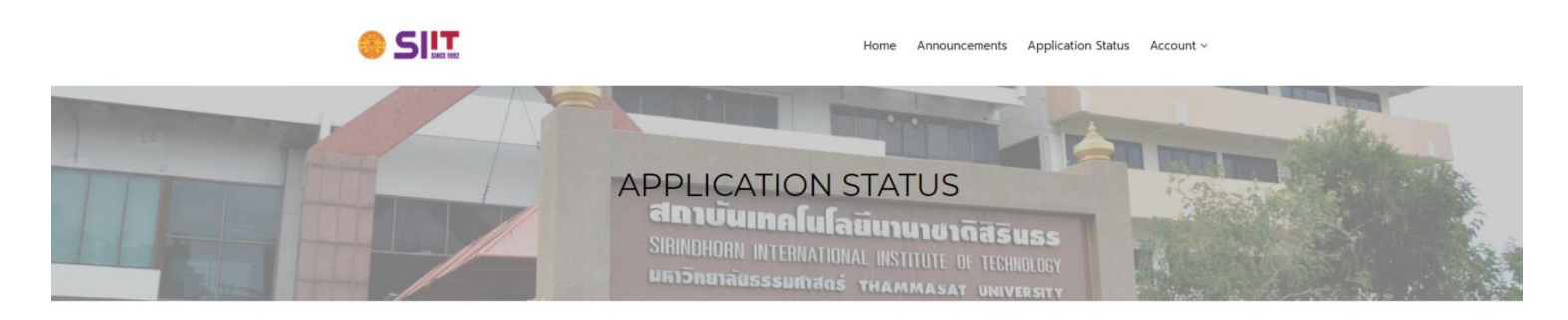

## APPLICATION STATUS

\_

| 2023> | 1 | 2 | 3 |  |
|-------|---|---|---|--|
|       |   |   |   |  |

| 3.         | Analization No. | From David                 | 4 Administra Terra      | ÷ |                        |              | Status   |            |                |              |
|------------|-----------------|----------------------------|-------------------------|---|------------------------|--------------|----------|------------|----------------|--------------|
| <b>ΝΟ.</b> | Application No. | Exam Round                 | Admission type          | Ť | Apply $z^{\downarrow}$ | Apply (Paid) | Pass +   | Clearing + | Registration + |              |
| 1          | 6431218054      | Inter Portfolio 1 (1/2021) | Submission of OSP Score |   | *                      | *            | *        | *          |                | Registration |
|            |                 |                            |                         |   |                        |              |          |            |                | •            |
|            |                 |                            |                         |   | Pogi                   | stration f   | or Stude |            |                |              |

Search:

Step5 Fill in the data and then click Submit (Please fill in data in English)

## **REGISTRATION FORM**

| Application's Information |                |
|---------------------------|----------------|
| Title (EN) *              | •              |
|                           |                |
| Name (EN) *               | Surname (EN) * |
| Title (TH)                |                |
| Name (TH)                 | Surname (TH)   |
|                           |                |
| Gender *                  | v              |
| Email *                   |                |
| Syllabus *                |                |
| Education                 |                |
| Study in *                | •              |
|                           |                |
| School *                  | •              |
| Level of completion *     |                |
| Major *                   |                |
| GPAX (e.g. 3.50) *        |                |
|                           |                |
| Graduation in *           |                |

| iirthdate *<br>nm/dd/yyyy |   |               |
|---------------------------|---|---------------|
| lationality *             | • | Citizenship * |
| eligion *                 | • | Blood Group * |

| Mailing Address    |                |
|--------------------|----------------|
| Address No. *      | Soi *          |
| Street *           | Sub district * |
| District *         | Zip Code *     |
| Province/Country * | •              |
| Telephone          | Mobile *       |
| Facebook           |                |

| Father's Information |                |
|----------------------|----------------|
| Title (TH) *         | ×              |
| Name (TH) *          | Surname (TH) * |
| Nationality *        | Citizenship *  |
| Status *             | •              |
| Age *                |                |
| Occupation *         | Position *     |

| Father's Address     |                                       |
|----------------------|---------------------------------------|
| Address No. *        | Soi *                                 |
| Street *             | Sub district *                        |
| District *           | Zip Code *                            |
| Province/Country *   | · · · · · · · · · · · · · · · · · · · |
| Telephone            | Mobile *                              |
| Email *              |                                       |
| Facebook             |                                       |
| Mother's Information |                                       |
| Title (TH) *         | •                                     |
| Name (TH) *          | Surname (TH) *                        |
| Nationality *        | Citizenship *                         |
| Status *             | •                                     |
| Age *                |                                       |
| Occupation *         | Position *                            |

| Mother's Address       |                                                           |
|------------------------|-----------------------------------------------------------|
| Address No. *          | Soi *                                                     |
| Street *               | Sub district *                                            |
|                        |                                                           |
| District *             | Zip Code *                                                |
| Province/Country *     | •                                                         |
| Telephone              | Mobile *                                                  |
| Email *                |                                                           |
| Facebook               |                                                           |
| Guardian's Information |                                                           |
| Guardian is *          | •                                                         |
| Submit                 | Please fill in the required data completely before submit |

 $\underline{Step6}$  Confirm registration form to generate student ID

| admissions.siit.tu.ac.th says |    |        |
|-------------------------------|----|--------|
| Confirm Registration ?        |    | _      |
|                               | ок | Cancel |